# การใช้งานระบบลาออนไลน์

- 1. การเข้าสู่ระบบ (ผู้ใช้ทั่วไป)
- 2. การยื่นลาออนไลน์ (ผู้ใช้ทั่วไป)
- 3. การยกเลิกวันลา ผ่านระบบลาออนไลน์ (ผู้ใช้ทั่วไป)
- 4. กรณีผู้บังคับบัญชา ไม่อนุมัติหรือส่งคืนแก้ไข (ผู้ใช้ทั่วไป)
- 4. การอนุมัติการลาออนไลน์ (สำหรับผู้อนุมัติใบลา)
- 5. การอนุมัติการลาส่วนกลางอนุมัติ (เจ้าหน้าที่ดูแลงานด้านบริหารงานบุคคลสังกัดส่วนงาน)
- 7. วีดีโอแนะนำการใช้งาน https://forms.gle/ovy6NLn2MNRsdYrb6

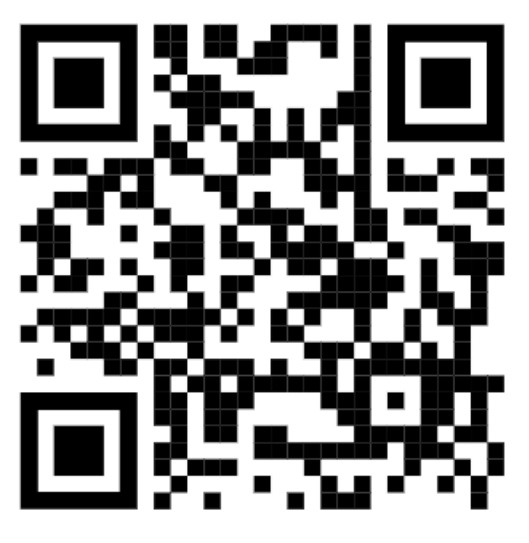

https://forms.gle/ovy6NLn2MNRsdYrb6

# สำหรับ ผู้ใช้งานทั่วไป

# 1. การเข้าสู่ระบบ

# เข้าสู่ระบบผ่าน URL: https://hr.vru.ac.th

1.คลิก ลงชื่<u>อเข้</u>าใช้ระบบ

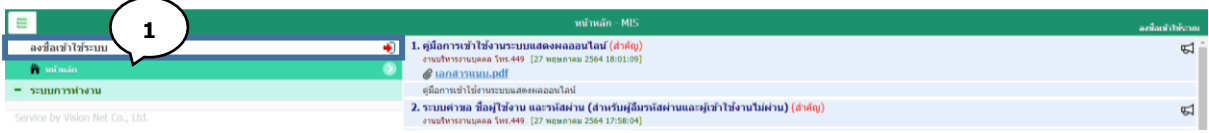

## 2.เข้าสู่หน้าลงชื่อเข้าใช้งานระบบ กรอกชื่อเข้าระบบ (Username) และ รหัสผ่าน (Password)

| ช้างมัวหลัก                                                                           | ลงที่อเห้าให้ระบบ         | Tees (Tees)th-TH |
|---------------------------------------------------------------------------------------|---------------------------|------------------|
| ระบบสามข้อมูลเพื่อการบริหารวามบุคกล<br>มหาวิทยาลิยรายภัฏวโลยออมเรณ์ ในพระบรมรายปีมีมา |                           |                  |
|                                                                                       | 2<br>View view estadótówa | Vision phe       |
| 3.คลิกเมนู 🛛 🐵 ระบบแสดงหลออนไลบ์ของบุคลากร                                            |                           |                  |
|                                                                                       |                           | หน้าหลัก - N     |
| À หม้าหลัก (3)                                                                        | ۲                         |                  |
| 🕲 ระบบแสดงผลออนไลน์ของบุคลากร                                                         | Ø                         |                  |
| 🔟 คู่มือการใช้งาน                                                                     |                           |                  |
| 😑 ระบบการทำงาน                                                                        |                           |                  |
| 4. คลิกเมนู 💷                                                                         |                           |                  |
|                                                                                       | หน้าหลัก                  |                  |

5. ประวัติตนเอง ผู้ใช้สามารถตรวจสอบประวัติของตนเอง เช่น ข้อมูลส่วนตัว, ข้อมูลเงินเดือน, ประวัติ ก.พ.7, ประวัติการลาศึกษาต่อ, ประวัติการได้รับเครื่องราชอิสริยาภรณ์, ใบแจ้งเงินเดือน, หนังสือรับรองหักภาษี ณ ที่ จ่าย, ตำแหน่งวิชาการ/วิชาชีพ, ตำแหน่งบริหาร, ประวัติการฝึกอบรม, สัญญาจ้างบุคลากร

 ระบบการลา/ข้อมูลเวลาการปฏิบัติงาน ผู้ใช้สามารถใช้งาน การลาออนไลน์ ,การอนุมัติใบลา,ดูสถิติการลา , ปฏิทินการลงเวลา ,สถิติการลา ,ปฏิทินวันหยุดประจำปี

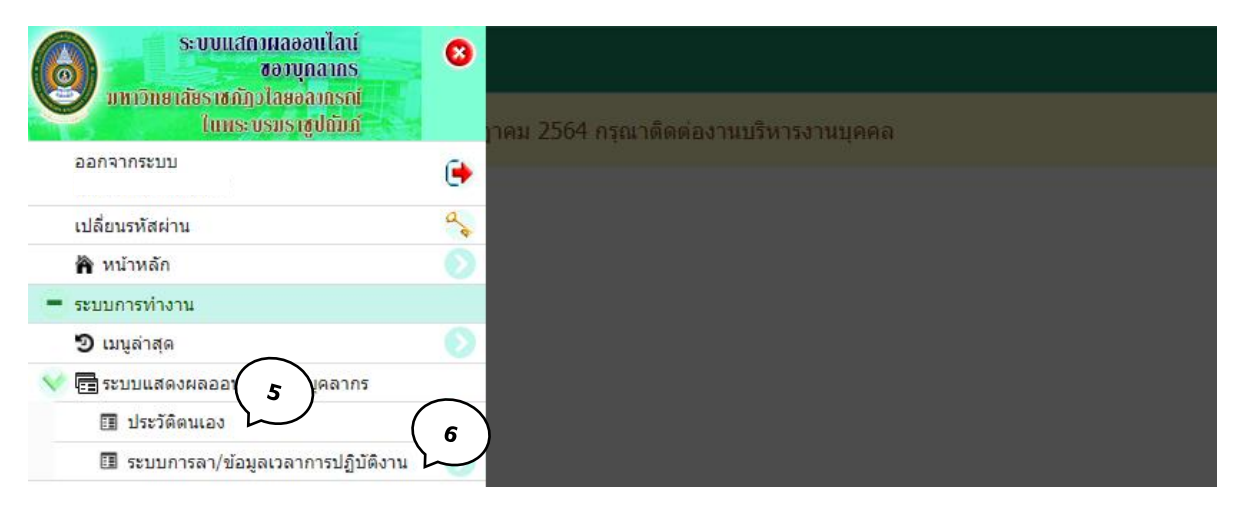

# 2.) การยื่นใบลาผ่านระบบลาออนไลน์

- 1. คลิก เมนู ระบบการลา/ข้อมูลเวลาการปฏิบัติงาน
- 2. คลิกเมนู ใบลาของตนเอง

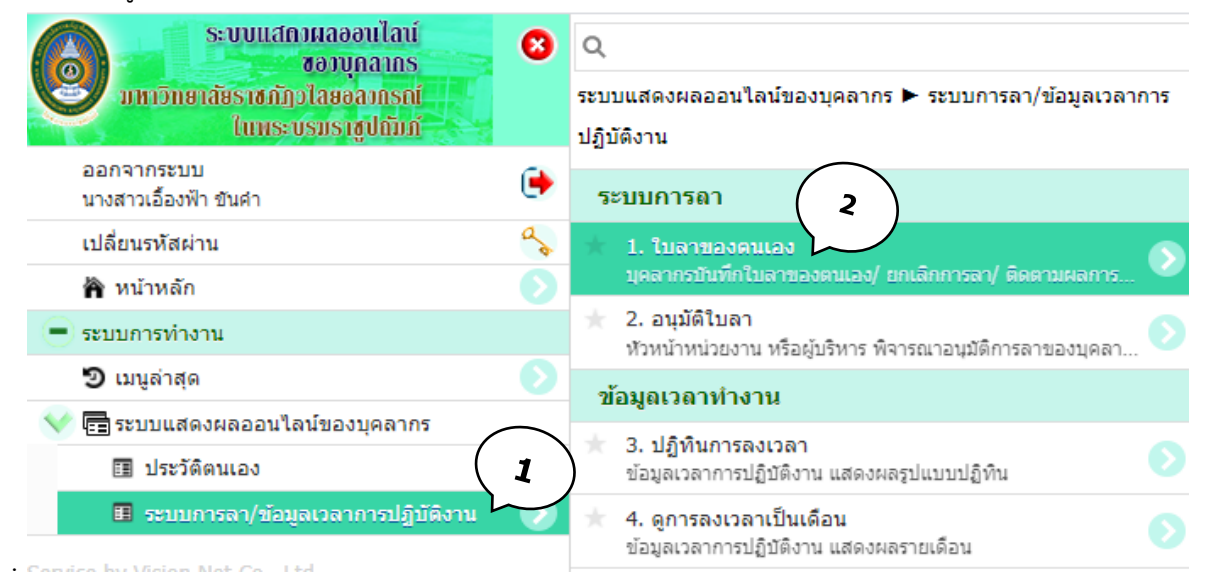

#### ใบลาของตนเอง

| 3. คลิก                  | 🐵 เพื่อสร้างใบลา                                                                                                    |                                            |                                             |  |  |  |  |  |  |
|--------------------------|----------------------------------------------------------------------------------------------------|--------------------------------------------|---------------------------------------------|--|--|--|--|--|--|
| ≡ mű                     |                                                                                                    | ใบลาของตนเอง                               | μ.<br>                                      |  |  |  |  |  |  |
| บุคลากรบันทึกใบลาของค    | นเอง/ ยกเล็กการลา/ ติดตามผลการอนุมัติการลา                                                                                                    |                                            |                                             |  |  |  |  |  |  |
| ຊ <sub>ປີກາรลา</sub> 256 | 4                                                                                                    |                                            |                                             |  |  |  |  |  |  |
|                          | (1)<br>20 10 ระดับ ดัดข์ หลังมีร้านวนกันอากังและสาปวยไม่เก็บ 12 วันต่อปี พร้อมาสายในเกิน 12 ครั้งสอปี<br>21 0-99 ระดับ มีการ ดังมีร้านวนกันอากังและสาปวยไม่เกิน 24 ครั้งสอป<br>23 199 ระดับ พลัป ตั้งสมรีร่านวนกันอากังและสาปวยไม่เกิน 24 ครั้งสอป<br>24 ครั้งสอบ พลัป ตั้งสมรีร่านวนกันอากังและสาปวยไม่เกิน 24 ครั้งสอป<br>25 10 การ 10 การ |                                            |                                             |  |  |  |  |  |  |
| C) (III not              | บลา รายละเอียดการลา                                                                                                    |                                            |                                             |  |  |  |  |  |  |
|                          | เลขที่เอกสารจากระบบ : 256420003                                                                                                    | ประเภทการดา : [ยกเด็ก 256410014] ดาพักผ่อน | วันที่ยกเดิก :                              |  |  |  |  |  |  |
|                          | And a second state of the second                                                                                                    | damante ta (ter)                           | Non-100 100 100 100 100 100 100 100 100 100 |  |  |  |  |  |  |

#### คำอธิบาย ใบลาของตนเอง

| ≣աղ        | 🗆 กลับหน้ารายการ                 |                 | ໃນລານ                                             | ວงตนเอง          |                                   |
|------------|----------------------------------|-----------------|---------------------------------------------------|------------------|-----------------------------------|
| บุคลากรบัน | ทึกใบลาของตนเอง/ ยกเลิกการ       | รลา/ ติดตามผลกา | รอนุมัติการลา                                     |                  |                                   |
| © สถาง     | มะใบลา <mark>10:ดำเนินการ</mark> | ລນເວກສາຮ        |                                                   |                  |                                   |
|            | เลขที่เอ                         | อกสารจากระบบ    |                                                   | ปีการลา          | 2564                              |
|            |                                  | ประเภทใบลา      | 1: ในลา                                           | • ประเภทการลา    |                                   |
|            |                                  | ตั้งแต่วันที่   | 25/06/2564 📰 🍥 ทั้งวัน 🔘 เข้า 🔘 ปาย 🔲 ลาต่อเนื่อง |                  |                                   |
|            |                                  | เนื่องจาก       |                                                   | วันที่เขียนใบลา  | 25/06/2564                        |
|            | สถานที่ดิ                        | จิดต่อระหว่างลา |                                                   | จำนวนวันลา       | วันลาคงเหลือ - วัน ลามาแล้ว - วัน |
|            |                                  | ใบลาก่อนหน้า    |                                                   | เลขที่ยกเลิกใบลา |                                   |
| 🖬 บันที    | กข้อมูล 🛛 ยกเลิกการแก้           | ไข              |                                                   |                  |                                   |

ประเภทใบลา : ประเภทของการลาออนไลน์ เช่น ลาป่วย ลาพักผ่อน เป็นต้น

ตั้งแต่วันที่ : ระบุวันที่ต้องการลา ทั้งวัน : การลาเต็มวัน เช้า : กรณีลาเฉพาะช่วงเช้า บ่าย : กรณีลาเฉพาะช่วงบ่าย ลาต่อเนื่อง : กรณีลามากกว่า 1 วัน เนื่องจาก : กรอกเหตุผลของการลา วันที่เขียนใบลา : วันที่ทำการยื่นใบลาผ่านระบบ สถานที่ติดต่อระหว่างลา : ข้อมูลสำหรับการติดต่อระหว่างลา

| ≣ ապ         | 🗆 กลับหน้ารายการ                                               |                      | ไมลาร                                              | ของดนเอง         |                                        |  |  |  |  |
|--------------|----------------------------------------------------------------|----------------------|----------------------------------------------------|------------------|----------------------------------------|--|--|--|--|
| บุคลากรบันท์ | ู่ตลากรบันที่กินลายองตนอง/ ยกเล็กการสา/ ติดตามตลางอนุมัติการลา |                      |                                                    |                  |                                        |  |  |  |  |
| ©<br>สถาน    | aterustuan 10:สำเนินการ อมเลกสาร                               |                      |                                                    |                  |                                        |  |  |  |  |
|              | เล                                                             | ขที่เอกสารจากระบบ    |                                                    | ปีการลา          | 2564                                   |  |  |  |  |
|              |                                                                | ประเภทใบลา           | 1: ใบลา                                            | • ประเภทการลา    | 110: ลาป่วย                            |  |  |  |  |
|              |                                                                | ดั้งแต่วันที่        | 25/06/2564 🚃 🍥 ทั้งวัน 🔘 เข้า 🔘 บ่าย 🔲 ลาต่อเนื่อง |                  |                                        |  |  |  |  |
|              | $\overline{}$                                                  | เนื่องจาก            | นัดติดตามอาการ                                     | วันที่เขียนใบลา  | 25/06/2564                             |  |  |  |  |
| (            | 4) 🕬                                                           | เนที่ติดต่อระหว่างลา | 029091434                                          | จำนวนวันลา       | วันลาคงเหลือ 55.0 วัน ลามาแล้ว 6.0 วัน |  |  |  |  |
|              | 2                                                              | ใบลาก่อนหน้า         | ลาวันที่ 12/05/2564 [เข้า] จำนวน 0.5 วัน           | เลขที่ยกเลิกใบลา | -                                      |  |  |  |  |
| 🔲 บันทึก     | าข้อมล 🗌 ยกเลิกกา                                              | ารแก้ไข              |                                                    |                  |                                        |  |  |  |  |

- 4. กรอกข้อมูลใบลาเรียบร้อยแล้ว คลิก บันทึกข้อมูล
- 5. สถานะใบลา ส่งรายการ การบันทึกใบลาออนไลน์สำเร็จ

#### 6. คลิกกลับรายการ

|           | (                                                                                | 6)                   |                   |                                         |  |   |         |              |                                        |
|-----------|----------------------------------------------------------------------------------|----------------------|-------------------|-----------------------------------------|--|---|---------|--------------|----------------------------------------|
| ≡w        | ี่ ี ธินทุ □ กลับหน่ารายการ โบลาของตมแอง                                         |                      |                   |                                         |  |   |         |              |                                        |
| บุคลากร   | รบันทึกใบลาของคนเอง/ ยกเล่                                                       | ลิกการลา/ ติด        | 5 1581            |                                         |  |   |         |              |                                        |
| 13:       | 33:40 บันทึกข้อมูลแล้ว                                                           |                      |                   |                                         |  |   |         |              |                                        |
| Ga        | ถานะใบลา 10:ดำเนินการ                                                            | 30:ส่งรายการ         | ลบเอกสาร          |                                         |  |   |         |              |                                        |
|           | เส                                                                               | เขที่เอกสารจากระบบ   | 256410054         |                                         |  |   |         | ปีการลา      | 2564                                   |
|           |                                                                                  | ประเภทใบลา           | 1: ใบลา           |                                         |  | * | ประ     | ะเภทการลา    | 110: ลาป่วย                            |
|           |                                                                                  | ตั้งแต่วันที่        | 25/06/2564        | 🊃 💿 ทั้งวัน 🔘 เช่า 🔘 บ่าย 🔲 ลาต่อเนื่อง |  |   |         |              |                                        |
|           |                                                                                  | เนื่องจาก            | นัดติดตามอาการ    |                                         |  |   | วันที่  | ที่เขียนใบลา | 25/06/2564                             |
|           | ៨ព                                                                               | านที่ดิดต่อระหว่างลา | 029091434         |                                         |  |   | 4       | จ่านวนวันลา  | วันลาคงเหลือ 55.0 วัน ลามาแล้ว 6.0 วัน |
|           |                                                                                  | ใบลาก่อนหน้า         | ลาวันที่ 12/05/25 | 64 [เช้า] จำนวน 0.5 วัน                 |  |   | เลขที่ย | ยกเลิกใบลา   | -                                      |
| 🖬 បំ      | โนทึกข้อมูล 🗌 🗆 ยกเลิกก                                                          | ารแก้ไข              |                   |                                         |  |   |         |              |                                        |
| ล่าดับ    | วันที่ลา                                                                         | การลา                | จำนวนลา           | หมายเหตุ                                |  |   |         |              |                                        |
| 1         | 25/06/2564 (ศ.)                                                                  | 3: ทั้งวัน           | 1.0               |                                         |  |   |         |              |                                        |
|           |                                                                                  |                      | 1.0               |                                         |  |   |         |              |                                        |
| หน้าที่ 1 | l / 1 (1 รายการ) 🕓 1 📀                                                           |                      |                   |                                         |  |   |         |              |                                        |
| พิจารส    | นาการดา                                                                          |                      |                   |                                         |  |   |         |              |                                        |
| ล่ำดับ    | สำคัม ผู้มีสำนางสงนาย สถานะ หมายเหตุกรพิจารณา                                    |                      |                   |                                         |  |   |         |              |                                        |
| 1         | 1 นางสาวสุภัพรา อภิชาติ (ผู้ปฏิบัติหน้าที่หวพน่างานบริหารงานบุคคล) 10: รอพิจารณา |                      |                   |                                         |  |   |         |              |                                        |
| 2         | 2 นายเจษฎา ดวามพุ่นแต (สองอิการบดี หล.เจษฎา ดวามพุ่นแต) 10: รอที่จารณา           |                      |                   |                                         |  |   |         |              |                                        |
| หน้าที่ 1 | มักที่ 1 / 1 (2 รายการ) 🕓 🤟 💿                                                    |                      |                   |                                         |  |   |         |              |                                        |

#### หมายเหตุ

กรณีกรอกข้อมูลผิดหรือต้องการลบใบลาให้ปรับสถานะเป็น ดำเนินการ แล้วเลือก ลบเอกสาร

การลบเอกสาร สามารถทำได้กรณี สถานะ **รอพิจารณา** (ใบลายังไม่ผ่านการอนุมัติ)

- 2. กรณีใบลาผ่านการอนุมัติแล้วต้องทำรายการยื่น ยกเลิกใบลาผ่านระบบ
- 7.ตรวจสอบสถานะใบลา

#### 8.ตรวจสอบสถานะผู้ลงนามอนุมัติ

| _                                                                                                    |            |                     | <b>U</b> 1                      |                                            |                                                                     |  |  |  |  |
|----------------------------------------------------------------------------------------------------|------------|---------------------|---------------------------------|--------------------------------------------|---------------------------------------------------------------------|--|--|--|--|
| =                                                                                                    | uų.        |                     |                                 | โบลาทองคนเอง                               | นางการเรื่องฟ้า พันดำ + AUEANGEA.RH<br>ออกราชชาติ ( เปลี่ยงที่ส่งาน |  |  |  |  |
| บุคลา                                                                                                    | ารบันทึกไร | บลาของคนเอง/ ยกเด็ก | การถา/ ดัดตามผลการอนุมัติการลา  |                                            |                                                                     |  |  |  |  |
| 9                                                                                                    | Donat 254  |                     |                                 |                                            |                                                                     |  |  |  |  |
| (1) staususannittiin     (2) saususannittiin     (2) saususannittiin |            |                     |                                 |                                            |                                                                     |  |  |  |  |
|                                                                                                    | 0          | สถานะในอา           | รายละเลียดการลา                 |                                            |                                                                     |  |  |  |  |
| 0                                                                                                    |            |                     | เลขที่เลกสารจากระบบ : 256420003 | ประเภทการลา : (ยกเด็ก 256410014) ลาพักผ่อน | วันชัยกเลิก :                                                       |  |  |  |  |
| 1                                                                                                    |            | สงดินแกโท           | เนื้องจาก: ไม่ได้ไปแล้ว         | จำนวนวันที่ยกเด็ก (วัน) : -1               | สถานหการสนุมัติใบดา : ยังไม่มีผู้คงนามอนุมัติ                       |  |  |  |  |
|                                                                                                    |            | damage              | เลขที่เลกสารจากระบบ : 256410054 | ประเทศาระ คาประเทศาระ                      | วินทีลา : 25/06/2564                                                |  |  |  |  |
| 2                                                                                                    | w          | Aastunits           | เนื่องจาก : นัดติดตามอาการ      | หำนวนวินลา (วิน): 1                        | สถานะการอนุมัติใบดา : ยังให้มีผู้ดงนามอนุมัติ                       |  |  |  |  |

# <u>3. การยกเลิกวันลา ผ่านระบบลาออนไลน์</u> กรณีลาเรียบร้อยแล้วมีผู้อนุมัติครบ 2 ระดับ

้ตัวอย่าง เช่น ลาพักผ่อนไว้ล่วงหน้าแล้วติดภารกิจที่ต้องปฏิบัติหน้าที่ มีความจำเป็นต้องเข้าปฏิบัติงาน

1. เลือกเมนู ใบลาของตนเอง

#### 2. คลิก × ≡ աղյ ใบลาของตน ปีการลา 2564 เพื่เอกสารจากระบบ : 256420003 ประเภทการลา : [ยกเล็ก 256410014] ลาพักผ่อน วันที่ยกเลิก : เนื่องจาก: ไม่ได้ไปแล้ว จำนวนวันที่ยกเล็ก (วัน): -1 สถานะการอนุมัติในลา : ยังไม่มีผู้ลงนามอนุมัติ วันที่ลา : 29/06/2564 ประเภทการลา : ลาพักผ่อน เพื่เอกสารจากระบบ : 256410055 จ่านวนวันลา (วัน): 1 สถานะการอนุมัติใบลา : อนุมัติครบ (2/2) เนื่องจาก :

#### 3. คลิก ตกลง

| J. 1961                                                       | 11 19111611                                                                                                  |                                                                                                    | $\bigcirc$                                                                 |                                                                |
|---------------------------------------------------------------|----------------------------------------------------------------------------------------------------|----------------------------------------------------------------------------------------------------|----------------------------------------------------------------------------|----------------------------------------------------------------|
| M box 🔛                                                       | Gmail 🕒 YouTub                                                                                               | e 🕺 : ទាមកំឧងកម្មរហមក : 🧿 untitled                                                                                                    | hr.vru.ac.th uandh (3)                                                     |                                                                |
| ≣ աղ                                                          |                                                                                                    |                                                                                                    | ต้องการ "ยกเลิกใบลา" รายการนี้โซ่หรือไม่?                                  | บางสาวเล้ะ                                                     |
| บุคลากรบันทึกใ                                                | บลาของตนเอง/ ยกเลิ                                                                                           | าการลา/ ติดตามผลการอนุมัติการลา                                                                                                    | ตกลง ยกเล็ก                                                                |                                                                |
| 🔍 ปีการลา                                                     | 2564                                                                                                    |                                                                                                    |                                                                            |                                                                |
| (1) คะแบบ<br>(2) คะแบบ<br>(3) คะแบบ<br>(4) คะแบบ<br>(5) คะแบบ | ผลการประเมิน 90-100<br>ผลการประเมิน 80-89<br>ผลการประเมิน 70-79<br>ผลการประเมิน 60-69<br>ผลการประเมินต่ำกว่า | ว หรับ สังเด่ ต่อเปลี้การหวันหาโจและสาปวยไม่เป็น 12 วันเอปี หรือมาหายไม่เป็น 12 ส่งค่อปี<br>กรณีย อีกก ด้อเปล้ายหวันมาใจและสาปวะไม่เป็น 24 รับเอปี หรือมาหายไม่เป็น 24 ครั้งค่อปี<br>ระดับ ดี ต่อเริ่าการทันดาโจและสาปวะไม่เป็น 30 วันเอปี หรือมาหายไม่เป็น 24 ครั้งค่อปี<br>ระดับ พอไม้ ต้อเปล้ายหวันสุกษัณะสาปวะไม่เป็น 45 วิมเอปี หรือมาตายไม่เป็น 24 ครั้งค่อปี<br>พร้อย พอไม้ วันประโยโดยตารใหญ่และ ต่อเปลี่ยนหวันการการการการการการการการการการการการการก | เสายไม่เกิน 24 ครั้งสอปี ไม่เลื่อนค่าจ้างเงินเคือน                         |                                                                |
| ٢                                                             | สถานะใบลา                                                                                                    | รายละเอียดการลา                                                                                                    |                                                                            |                                                                |
| E 🕯 🗙                                                         | ส่งรายการ                                                                                                    | เลยที่เอกสารจากระบบ : 256420003<br>เนื่องจาก : ไม่ได้ไปแล้ว                                                                                                    | ประเภทการดา : [ยกเด็ก 256410014] ดาพักผ่อน<br>จำนวนวันที่ยกเด็ก (วัน) : -1 | วันเทียกเล็ก :<br>สถานะการอนุมิติในดา : ยังในมีผู้ดงนามอนุมัติ |
| = = ×                                                         | ส่วนกลางอนุมัติ                                                                                              | เลขที่เอกสารจากระบบ : 256410055<br>เนื่องจาก : -                                                                                                    | ประเภทการลา : ลาพักผ่อน<br>จำนวนวันลา (วัน) : 1                            | วันที่ลา: 29/06/2564<br>สถานะการอนุมัติใบดา: อนุมัติครบ (2/2)  |

## 4. กรอกข้อมูลเหตุผลการยกเลิกวันลา ในช่องเนื่องจาก

# 5. คลิกบันทึกข้อมูล (การยกเลิกสำเร็จ)

| ≣ աղյ         | 🗆 กลับหน้ารายการ            | -                 |                |          | ใบลาของดนเอง |                                    |
|---------------|-----------------------------|-------------------|----------------|----------|--------------|------------------------------------|
| บุคลากรบัน    | มทึกใบลาของคนเอง/ ยกเลิ     | กการลา/ คิดตามผลก | ารอนุมัติการลา |          |              |                                    |
| © สถา         | นะใบลา <b>10:ดำเนินกา</b> ร | <b>ເ</b> ລນເວກສາຮ |                |          |              |                                    |
|               | តេះ                         | ขที่เอกสารจากระบบ |                |          |              |                                    |
|               |                             | ปีการลา           | 2564           |          |              | วันที่เซียนใบลา 🗛 🧍 🚃              |
| (             | 5)                          | ประเภทใบลา        | 2: ໃນขอยกเล็ก  |          | -            | ประเภทการลา กน่อน                  |
|               | <u>,</u>                    | ใบลาที่ยกเลิก     | 256410055: -   |          | Ψ.           | เนื่องจาก ติดภาระกิจประชุมหน่วยงาน |
| 🖬 บันที       | โกข้อมูล 🗌 ยกเลิกกา         | ารแก้ไข           |                |          |              |                                    |
| ลำดับ วิ      | วันที่ลา                    | การลา             | จำนวนลา        | หมายเหตุ |              |                                    |
| 1 2           | 29/06/2564 (a.)             | 3: ทั้งวัน        | 1.0            |          |              |                                    |
|               |                             |                   | 1.0            |          |              |                                    |
| หน้าที่ 1 / 3 | 1 (1 shenns) 🕜 📘 🕑          |                   |                |          |              |                                    |

#### 6. สถานะใบลา ส่งรายการ (การยกเลิกใบลาสำเร็จ)

7. คลิกกลับรายการ

|           | $\left( \begin{array}{c} 7 \end{array} \right)$                                  |                |          |               |                    |                          |  |  |  |  |
|-----------|----------------------------------------------------------------------------------|----------------|----------|---------------|--------------------|--------------------------|--|--|--|--|
| ≡w        | 💷 🗤 🗆 กลับหน่ารายการ มีบลาทองตนเอง                                               |                |          |               |                    |                          |  |  |  |  |
| บุคลาก    | รบันทึกใบลาของตนเอง/ ยกเลิกการลา/ 6                                              | ดีการลา        |          |               |                    |                          |  |  |  |  |
| 15:       | ะรระรร บันทึกข้อมูลแล้ว                                                          |                |          |               |                    |                          |  |  |  |  |
| о<br>а    | สถานะใบลา 10:ดำเนินการ <mark>30:ส่งรายการ</mark>                                 | ลบเอกสาร       |          |               |                    |                          |  |  |  |  |
|           | เลขที่เอกสารจากระบบ                                                              | 256420005      |          |               |                    |                          |  |  |  |  |
|           | ปีการลา                                                                          | 2564           |          |               | วันที่เขียนใบลา    | 25/06/2564               |  |  |  |  |
|           | ประเภทใบลา                                                                       | 2: ໃນขอยกเล็ก  |          | •             | ประเภทการลา        | 130: ลาพักผ่อน           |  |  |  |  |
|           | ใบลาที่ยกเลิก                                                                    | 256410055: -   |          | -             | เนื่องจาก          | ติดภาระกิจประชุมหน่วยงาน |  |  |  |  |
| _ ∎ ú     | มันทึกข้อมูล 🗌 ยกเลิกการแก้ไข                                                    |                |          |               |                    |                          |  |  |  |  |
| •         | นำเข้าวันลาที่ต้องการยกเลิก                                                      |                |          |               |                    |                          |  |  |  |  |
| ล่าดับ    | วันที่ลา <mark>การลา</mark>                                                      | จำนวนลา        | หมายเหตุ |               |                    |                          |  |  |  |  |
| 1         | 29/06/2564 (a.) 3: ทั้งวัน                                                       | -1.0           |          |               |                    |                          |  |  |  |  |
|           |                                                                                  | -1.0           |          |               |                    |                          |  |  |  |  |
| หน้าที่ 1 | 1 / 1 (1 shunns) 🔇 1 📀                                                           |                |          |               |                    |                          |  |  |  |  |
| พิจารส    | พิจารณาการถา                                                                     |                |          |               |                    |                          |  |  |  |  |
| ล่าดับ    | ผู้มีอ่านาจลงนาม                                                                 |                |          | สถานะ         | หมายเหตุการพิจารณา |                          |  |  |  |  |
| 1         | 1 นางสาวสุภิทรา อภิชพิ (ชุ่นฏิบัติหน้าที่หวิทน่างานบริหารงานบุคคล) 10: รอพิจารณา |                |          |               |                    |                          |  |  |  |  |
| 2         | นายเจษฎา ความคุ้นเคย (รองอธิการบดี ผศ.เจษฎ                                       | า ความคุ้นเคย) |          | 10: รอพิจารณา |                    |                          |  |  |  |  |
| หน้าที่ 1 | 1 / 1 (2 shunns) 🕜 1 📀                                                           |                |          |               |                    |                          |  |  |  |  |

#### หมายเลขอ้างอิง 190119V9VQ26539

URL http://esaraban.vru.ac.th/archive/identityTags

#### 8. แสดงเลขรายการยกเลิกวันลา

| =     | ມມູ                                                                                                    | ในอาชองทนอง ชวงศาวน้องที |                                                                         |                                                                            |                                                                 |  |  |  |  |
|-------|----------------------------------------------------------------------------------------------------|--------------------------|-------------------------------------------------------------------------|----------------------------------------------------------------------------|-----------------------------------------------------------------|--|--|--|--|
| บุคลา | กรบันทึกใบ                                                                                                    | เดาของคนเอง/ ยกเด็ก      | าารถา/ ติดตามผลการอนุมัติการลา                                          |                                                                            |                                                                 |  |  |  |  |
| ٩     | Bmax 2564                                                                                                    |                          |                                                                         |                                                                            |                                                                 |  |  |  |  |
|       | (1) envousarrentindu 50-10) mélu ásau ásaférinarhanarutatulutu 12 fusial vitarmetulutu 12 fusial vitarmetulutu 12 fusial vitarmetulutu 12 fusial vitarmetulutu 12 fusial vitarmetulutu 24 fusial vitarmetulutu 24 fusial vitar |                          |                                                                         |                                                                            |                                                                 |  |  |  |  |
|       | 0                                                                                                    | สถานะใบดา                | รายละเอียดการดา                                                         |                                                                            |                                                                 |  |  |  |  |
| ۰     | e ×                                                                                                    | ส่งรายการ                | เสขที่เอกสารจากระบบ : 256420005<br>เนื่องจาก : ดัดภาระกิจประชุมหน่วยงาน | ประเภทการตา : [อะหลึก 256410055] ตาทักห่อน<br>จำนวนวินที่อกเล็ก (วัน) : -1 | วินที่อกเล็ก :<br>สถานสากรอนุมิติในดา : ซึ่งในอียู่คงหามอนุมิติ |  |  |  |  |

# กรณี สถานะใบลาขึ้น ส่งคืนแก้ไข หมายถึง ผู้บังคับบัญชาเห็นควรให้แก้ไขใบลา

# สถานะใบลาขึ้น ส่งคืนแก้ไข

| 2. คลิก 🌡                                                                                                    | 2. คลิก 🥠                                                                                                    |                                                 |                                               |  |  |  |  |  |
|----------------------------------------------------------------------------------------------------|----------------------------------------------------------------------------------------------------|-------------------------------------------------|-----------------------------------------------|--|--|--|--|--|
| ≡ uny                                                                                                    |                                                                                                    | ไม่สาทองคนเอง                                   | นางสาว                                        |  |  |  |  |  |
| บุคลากรมันทึกใบลาขลงคนเอง/ อ                                                                                                    | กเล็กการลา/ ตัดตามผลการอนุมัติการลา                                                                                                    |                                                 |                                               |  |  |  |  |  |
| Constan 2564                                                                                                    |                                                                                                    |                                                 |                                               |  |  |  |  |  |
| (1) ตอมมาผลการประเมษ 90<br>(2) ตอมมาผลการประเมษ 90<br>(3) ตอมมาผลการประเมษ 60<br>(4) ตอมมาผลการประเมษ 60<br>(5) ตอมมาผลการประเมษล่าย<br>(5) ตอมมาผลการประเมษล | [1] เอกมางและการประโยชั่ง 50 หรือไป สังหม่างสื่อเรื่องหรือหรือหรือไป 12 สร้างสือปี<br>[2] เอกมางและการประโยชั่ง 50 หรือไป สังสังหร้างสามารประโยชั่ง 12 สร้างสือ<br>[2] เอกมางและการประโยชั่ง 50 หรือไป สังสังหร้างสามารประโยชั่ง 10 วิทยลมี ประมาณจากไปได้ 12 สร้างสือ<br>[3] เอกมางและการประโยชั่ง 50 หรือไป สังสังหร้างสามารประโยชั่ง 10 วิทยลมี ประมาณจากไปได้ 12 สร้างสือ<br>[4] เอกมางและการประโยชั่ง 12 สร้างสืบ 12 สร้างสืบ 12 สร้างสืบ 12 สร้างสือ<br>[5] เอกมางและการประโยชั่ง 12 ประโยชั่ง 12 ประสาท ประการประโยชั่ง 24 สร้างสือ<br>[5] เอกมางและการประโยชั่ง 12 ประโยชั่ง 12 ประสาท ประการประโยชั่ง 24 สร้างสือ<br>[5] เอกมางและการประโยชั่ง 12 ประโยชั่ง 12 ประสาท ประการประโยชั่ง 12 สร้างสือ |                                                 |                                               |  |  |  |  |  |
|                                                                                                    | เลขที่เอกสารจากระบบ : 256420005                                                                                                    | ประเภทการลา : [บกเล็ก 256410055] ลาพักผ่อน      | วันที่ยกเด็ก :                                |  |  |  |  |  |
|                                                                                                    | สี เนื่องจาก : สัดภาระกิจประชุมกห่วยงาน                                                                                                    | จำนวนวินที่อกเล็ก (วิน) : -1                    | สถานมการอนุมัติโมตา : อนุมัติดรบ (2/2)        |  |  |  |  |  |
|                                                                                                    | ถึเลกสารจากระบบ : 256420003                                                                                                    | ประเภทการลา : [อกเด็ก 256410014] ดาพักย่อน      | วันที่ยกเล็ก :                                |  |  |  |  |  |
| < /                                                                                                    | เนื่องจาก : ในได้ไปแต่ว                                                                                                    | <ul><li>⇒่านวนวันที่อกเล็ก (วัน) : −1</li></ul> | สถานะการอนุมีดิโบลา : ยังไม่มีผู้ลงนามอนุมิดิ |  |  |  |  |  |
| $\sim$                                                                                                    | เลขที่เอกสารจากระบบ : 256410056                                                                                                    | ประเภทการลา : ตาพักธ์อน                         | วันที่ลา : 30/06/2564                         |  |  |  |  |  |
| S II N Askunta                                                                                                    | เนื่องจาก: -                                                                                                    | จำนวนวันอา (วิน): 1                             | สถานะการอนุมัดิโบดา : ยังไม่มีผู้ดงนามอนุมัดิ |  |  |  |  |  |

# 3.ตรวจสอบ หมายเหตุการพิจารณา

# 4.เปลี่ยนแปลงข้อมูลวันที่ลา ตามหมายเหตุผู้บังคับบัญชา

# 5.คลิก บันทึกข้อมูล

| ≡աղ       | แม กลับหน้ารายการ ในสาของตนเอง                                                                                                    |                                                       |            |                  |                                       |  |  |  |  |
|-----------|----------------------------------------------------------------------------------------------------|-------------------------------------------------------|------------|------------------|---------------------------------------|--|--|--|--|
| บุคลากระ  | บุคลากรบันที่กับตาของตนเอง/ ยกเล็กการตา/ ติดตามผลการอนุมัติการตา                                                                           |                                                       |            |                  |                                       |  |  |  |  |
| © ac      | aถานะใบลา 11:ส่งคันแก้ไข 30:ส่งรายการ อบแอกสาร                                                                                             |                                                       |            |                  |                                       |  |  |  |  |
|           | เลขที่เอกสารจากระบบ 256410056 <b>4</b> 2564                                                                                                |                                                       |            |                  |                                       |  |  |  |  |
|           | ประเภทใบลา                                                                                                    | 1: ใบลา                                               | *          | ประเภทการลา      | 130: ลาพักผ่อน                        |  |  |  |  |
|           | ตั้งแต่วันที่                                                                                                    | 30/06/2564 🔲 🎯 ทั้งวัน 🔘 เช้า 🔘 บ่าย 🔲 ล              | าต่อเนื่อง |                  |                                       |  |  |  |  |
|           | เนื่องจาก                                                                                                    | -                                                     |            | วันที่เขียนใบลา  | 25/06/2564                            |  |  |  |  |
| (         | สถานที่ติดต่อระหว่างลา                                                                                                    | 146 สรานคร หมู่ 12 ต.เชียงรากน้อย อ.บางปะอิน จ.พระนคร | ศรีอยุธยา  | จำนวนวันลา       | วันลาคงเหลือ 9.0 วัน ลามาแล้ว 1.0 วัน |  |  |  |  |
|           | 3 ใบลาก่อนหน้า                                                                                                    | ลาวันที่ 29/06/2564 จำนวน 1.0 วัน                     |            | เลขที่ยกเลิกใบลา | -                                     |  |  |  |  |
| 🛛 🖬 ហ័    | เท็กข้อมูล 🗌 ยกเลิกการแก้ไข                                                                                                    |                                                       |            |                  |                                       |  |  |  |  |
| ล่ำดับ    | วันที่ลา การลา                                                                                                    | จำนวนลา หมายเหตุ                                      |            |                  |                                       |  |  |  |  |
| 1         | 30/06/2564 (พ.) 3: ทั้งวัน                                                                                                    | 1.0                                                   |            |                  |                                       |  |  |  |  |
|           |                                                                                                    | 1.0                                                   |            |                  |                                       |  |  |  |  |
| หน้าที่ 1 | / 1 (1 รายการ) 🕓 1 🕑                                                                                                    |                                                       |            | $\bigcirc$       |                                       |  |  |  |  |
| พิจารถ    | พิจารณาการถา (3)                                                                                                    |                                                       |            |                  |                                       |  |  |  |  |
| ล่าดับ    | ล่าดับ ผู้มีอ่านาจลงนาม สถานะ หมายเหตุการที่จารณา                                                                                          |                                                       |            |                  |                                       |  |  |  |  |
| 1         | 1 นางสาวสุภัพรา อภิชาดิ (ผู้ปฏิบัติหน้าที่หัวหนังานบริหารงนบุคคล) 11: ส่งคืนแก้ไข เนื่องจากวันที่สาหักร่อนมีประมูลขอไห้เปลี่ยนวับสาหักร่อน |                                                       |            |                  |                                       |  |  |  |  |
| 2         | 2 นายเจษฎา ดวามคุ้นเดย (รองอริการบดี ผด.เจษฎา ความคุ้นเดย) 10: รอพิจารณา                                                                   |                                                       |            |                  |                                       |  |  |  |  |
| หน้าที่ 1 | / 1 (2 รายการ) 🕓 1 🕑                                                                                                    |                                                       |            |                  |                                       |  |  |  |  |

### 6. สถานะใบลา ส่งรายการ (การแก้ไขใบลาสำเร็จ)

| ≣ໝາ                                           | มู □ กลับหน้ารายการ         |                          | ~                 |                                                | ใบลาของต      | นเอง               |                                       |  |  |  |  |
|-----------------------------------------------|-----------------------------|--------------------------|-------------------|------------------------------------------------|---------------|--------------------|---------------------------------------|--|--|--|--|
| บุคลากร                                       | บันทึกใบลาของตนเอง/ ยกเล่   | ลักการลา/ ดิด            | ารลา              |                                                |               |                    |                                       |  |  |  |  |
| 17:                                           | 1:50 บันทึกข้อมูลแล้ว       |                          |                   |                                                |               |                    |                                       |  |  |  |  |
| สถานะในลา 10:ส่านนินการ 30:ส่งราชการ อมแอกสาร |                             |                          |                   |                                                |               |                    |                                       |  |  |  |  |
| เลขที่เอกสารจากระบบ 256410056 <b>มีการอา</b>  |                             |                          |                   |                                                |               |                    |                                       |  |  |  |  |
|                                               |                             | ประเภทใบลา               | 1: ใบลา           |                                                | -             | ประเภทการลา        | 130: ลาพักผ่อน                        |  |  |  |  |
|                                               |                             | ตั้งแต่วันที่            | 29/06/2564        | 🏢 🎯 ทั้งวัน 🔘 เข้า 🔘 บ่าย 🔲 ลาต่อเนื่อง        |               |                    |                                       |  |  |  |  |
|                                               |                             | เนื่องจาก                | -                 |                                                |               | วันที่เขียนใบลา    | 25/06/2564                            |  |  |  |  |
|                                               | สถ                          | านที่ติดต่อระหว่างลา     | 146 สรานคร หมู่   | 12 ต.เชียงรากน้อย อ.บางปะอิน จ.พระนครศรีอยุธยา |               | จำนวนวันลา         | วันลาคงเหลือ 9.0 วัน ลามาแล้ว 1.0 วัน |  |  |  |  |
|                                               |                             | ใบลาก่อนหน้า             | ลาวันที่ 29/06/25 | 64 จำนวน 1.0 วัน                               |               | เลขที่ยกเลิกใบลา   |                                       |  |  |  |  |
| 🔲 ឃ័                                          | แท็กข้อมูล 🗌 ยกเลิกก        | ารแก้ไข                  |                   |                                                |               |                    |                                       |  |  |  |  |
| ล่ำดับ                                        | วันที่ลา                    | การลา                    | จำนวนลา           | หมายเหตุ                                       |               |                    |                                       |  |  |  |  |
| 1                                             | 29/06/2564 (a.)             | 3: ทั้งวัน               | 1.0               |                                                |               |                    |                                       |  |  |  |  |
|                                               |                             |                          | 1.0               |                                                |               |                    |                                       |  |  |  |  |
| หน้าที่ 1                                     | / 1 (1 รายการ) 🕓 1 📀        |                          |                   |                                                |               |                    |                                       |  |  |  |  |
| พิจารถ                                        | พี่จารณาการณา               |                          |                   |                                                |               |                    |                                       |  |  |  |  |
| ล่าดับ                                        | ผู้มีอ่านาจลงนาม            |                          |                   |                                                | สถานะ         | หมายเหตุการพิจารณา |                                       |  |  |  |  |
| 1                                             | นางสาวสุภัทรา อภิชาติ (ผู้เ | ปฏิบัติหน้าที่หัวหน้างาน | บริหารงานบุคคล)   |                                                | 10: รอพิจารณา |                    |                                       |  |  |  |  |
| 2                                             | นายเจษฎา ความคุ้นเคย (ร     | องอธิการบดี ผศ.เจษฎา     | เ ความคุ้นเคย)    |                                                | 10: รอพิจารณา |                    |                                       |  |  |  |  |
| หน้าที่ 1                                     | / 1 (2 รายการ) 🕙 1 🕑        |                          |                   |                                                |               |                    |                                       |  |  |  |  |

#### การตรวจสอบสถานะใบลา

| ≡ աղ                                                          |                                                                                                    |                                                                                                    |                                                                                                    | ใบลาขอ                                                                                                    | งตนเอง                             |                                         | าเวงสาวเลื้องที่ว ขับค่า + AUEANGFA.KH<br>ออกจากระบบ   เปลี่ยนรงับค่าน |
|---------------------------------------------------------------|----------------------------------------------------------------------------------------------------|----------------------------------------------------------------------------------------------------|----------------------------------------------------------------------------------------------------|----------------------------------------------------------------------------------------------------|------------------------------------|-----------------------------------------|------------------------------------------------------------------------|
| บุคลากรบันทึกใน                                               | บลาของตนเอง/ ยกเล็กการลา/ (                                                                           | ดิดตามผลการอนุมัติการลา                                                                                                    |                                                                                                    |                                                                                                    |                                    |                                         |                                                                        |
| ີ<br>ຊີຍາງອາ [                                                | 2564                                                                                                  |                                                                                                    |                                                                                                    |                                                                                                    |                                    |                                         |                                                                        |
| (1) ครแบบ<br>(2) ครแบบ<br>(3) ครแบบ<br>(4) ครแบบ<br>(5) ครแบบ | ผลการประเมิน 90-100 ระดับ ดีเ<br>ผลการประเมิน 80-89<br>ผลการประเมิน 70<br>ผลการประเมิน 6<br>สถานะในลา | ต่น ต้องมีจำนวนวันลาก็จแล<br>เก ต้องมีจำนวนวันลาก็จและ<br>เข็จำนวนวันลากิจและลาปั<br>เองมีจำนวนวันลากิจและ<br>ไรง ไม่เดือนต่าจำงรายเป<br>คุการลา | ຈະສາປາຍໃນ່ເກີນ 12 ວັນສ່ອນີ ທຣີອນາອາຊ<br>ຂອເນີງເປັນເກີນ 24 ວັນສ່ອນີ ທຣີອນາອາຊ<br>ປ່ວຍໃນ່ເກີນ 30 ວັນສ່ອນີ ທຣີອນາອາໄນ່ເກີ<br>ຂອເນີງເປັນເປັນ 45 ວິນສ່ອນີ້ ທຣີອນາອາໄນ່ເປັ<br>ເລື້ອນ ສ່ອນນີ້ຈຳນວນວັນລາກິຈແລະລາປ່ວຍໃ | ไม่เกิน 12 ครั้งสอปี<br>เมกิน 24 ครั้งสอปี<br>ไม่เกิน 24 ครั้งสอปี<br>ไม่เกิน 24 ครั้งสอปี พรีเฉขายาไม่เกิน 24 ครั้งสอปี ไม่เดือนคำจำงเป็น<br>ไม่เกิน 45 วันสอปี พรีเฉขายาไม่เกิน 24 ครั้งสอปี ไม่เดือนคำจำงเป็น | เดือน                              |                                         | 5                                                                      |
| a 🗄 🗙                                                         | ส่วนกลางอนุมัต                                                                                        | รีเอกสารจากระบบ :<br>เนื่องจาก :                                                                                                    | 256420005<br>ติดภาระก็จประชุมหน่วยงาน                                                                                                    | ประเภทการลา :<br>จำนวนวันที่ยกเล็ก (วัน) :                                                                                                    | [ชกเล็ก 256410055] ลาพักย่อน<br>-1 | วันที่ยกเล็ก :<br>สถานะการอนุมัติไปดา : | อนุมิศัครบ (2/2)                                                       |
| ( 3                                                           | ส่งรายการ                                                                                             | ารจากระบบ :<br>เนื่องจาก :                                                                                                    | 256420003<br>ใม่ได้ไปแต่ว                                                                                                    | ประเภทการลา :<br>จำนวนวันที่อกเด็ก (วัน) :                                                                                                    | [ชกเด็ก 256410014] ดารโกร่อน<br>-1 | วันที่ยกเล็ก :<br>สถานะการอนุมัติในดา : | ยังไม่มีผู้คงนามอนุมิติ                                                |
|                                                               | ด่งคืบแก้ไข                                                                                           | เลขที่เอกสารจากระบบ :<br>เนื่องจาก :                                                                                                    | 256410056                                                                                                    | ประเภทการลา :<br>จำนวนวันลา (วัน) :                                                                                                    | ลาพักธiaน<br>1                     | วันที่ดา :<br>สถานะการอนุมัติไปดา :     | 29/06/2564<br>ถึงไม่มีผู้คงนามอนุมัติ                                  |
| = # ×                                                         | ส่วนกลางอนุมัต                                                                                        | รีเอกสารจากระบบ :<br>เนื่องจาก :                                                                                                    | 256410055                                                                                                    | ประเภทการลา :<br>จำนวนวันลา (วัน) :                                                                                                    | ตาพักย่อน<br>1                     | วันที่ตา :<br>สถานะการอนุมัติใบดา :     | 29/06/2564<br>อนุมีคิดรบ (2/2)                                         |
| B B ×                                                         | ยกเล็ก                                                                                                | อกสารจากระบบ :<br>เนื่องจาก :                                                                                                    | 256410054<br>นัดตัดตามอาการ                                                                                                    | ประเภทการลา :<br>จำนวมวันลา (วัน) :                                                                                                    | ลาปัวย<br>1                        | วันที่ลา :<br>สถานะการอนุมัติไปดา :     | 25/06/2564<br>ถึงไม่มีผู้ดงนามอนุมัติ                                  |

#### สถานะใบลา

- 1. ส่วนกลางอนุมัติ หมายถึง เจ้าหน้าที่หน่วยงานเก็บสถิติการลาเรียบร้อยแล้ว
- 2. ส่งรายการ หมายถึง ส่งใบลาแล้ว
- ส่งคืนแก้ไข หมายถึง ใบลาถูกส่งคืนจากผู้อนุมัติ ผู้ลาต้องทำการแก้ไขตามหมายเหตุพิจารณา ตามข้อ
- 4. ยกเลิก หมายถึง ใบลาไม่อนุมัติ
- 5. อนุมัติครบ (2/2) หมายถึง ใบลาอนุมัติครบ 2 ระดับ
- อนุมัติบางส่วน (1/2) หมายถึง ใบลามีการอนุมัติระดับที่ 1 แล้ว รอผู้อนุมัติระดับที่ 2
- 7. ยังไม่มีผู้ลงนามอนุมัติ หมายเหตุ ใบลายังไม่มีการอนุมัติ

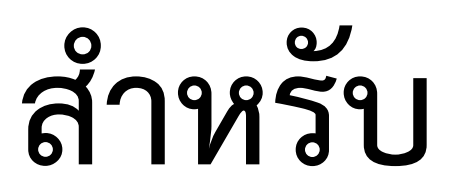

# ผู้มีสิทธิอนุมัติใบลา

หมายเลขอ้างอิง 190119V9VQ26539 URL http://esaraban.vru.ac.th/archive/identityTags

# (5.) การอนุมัติการลาออนไลน์ (สำหรับผู้อนุมัติ)

- 1. คลิก เมนู ระบบการลา/ข้อมูลเวลาการปฏิบัติงาน
- 2. คลิกเมนู อนุมัติใบลา

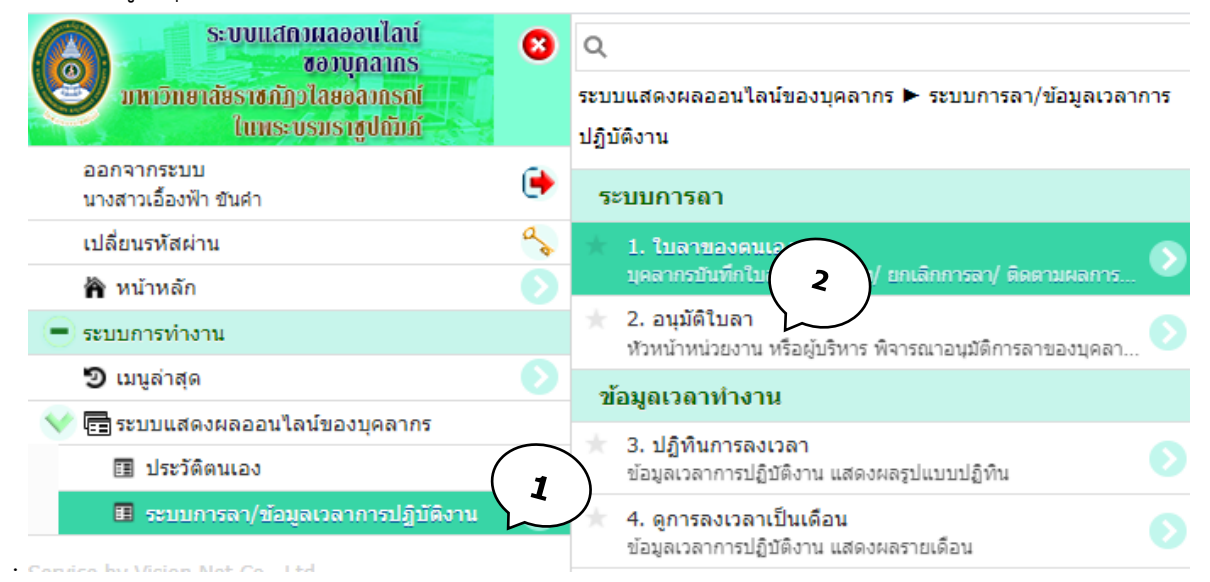

- 3. คลิก สถานะ รอพิจารณา
- 4. คลิก **อนุมัติ** กรณีผู้บังคับบัญชาเห็นสมควรอนุญาต

| =       | μ                                                                 |                                                          | อนมัติในลา          |              | นางสาวสุถีพรา อภิสาพี + SUPATTRA.API<br>ออกรากราบ   เปลี่ยนรับค่าน |
|---------|-------------------------------------------------------------------|----------------------------------------------------------|---------------------|--------------|--------------------------------------------------------------------|
| พัวหน่  | ักหน่วยงาน หรือผู้บริหาร พิจารณาอนุมัติการตาของบุคตากรตามสายบังค่ | ใบปัญชา                                                  | (3)                 |              |                                                                    |
| ٩       | ปีการดา 2564                                                      | สถานะ 10: รอพิจารณา                                      | ~ •                 | ประเภทใบลา 🔹 | ประเภทการดา                                                        |
|         | รายละเลียด                                                        | 10: รอพิจารณ<br>60: อนุมัติ                              |                     |              |                                                                    |
|         | ประเภทการลา : ลาป่วย 4                                            | บุคลากร : เลื่องฟ้า ชันคำ 11: ส่งคืนแก้ไ<br>80: ไม่อนนัง | หมบริหารงาน         | บุคคล        |                                                                    |
|         | ตั้งแต่วันที่-ถึงวันที่: 25/06/2564                               | เนื่องจาก: นัดติดตามอาการ                                | าราบวนวนสา (วน) : 1 |              |                                                                    |
|         | สถานะ <b>10:รอทิจารณา</b> 60:อนูมัติ 11:ส่งคืนแก้ไร               | s 80: โม่อนุมัติ                                         |                     |              |                                                                    |
| หน้าที่ | 1/1(1stants) (1)                                                  |                                                          |                     |              | จำนวนรายการในหน้า: 10 💌                                            |

- 5. คลิก **ส่งคืนแก้ไข** กรณีผู้บังคับบัญชาเห็นควรให้แก้ไขใบลา กรุณาระบุเหตุผลส่งคืนแก้ไขใบลา
- 6. คลิก **ไม่อนุมัติ** กรณีผู้บังคับบัญชา**ไม่**เห็นสมควรอนุญาต กรุณาระบุเหตุผลการไม่อนุมัติ

| =       | อนมู<br>อนุมัติในลา ขายสูงการการการการการการการการการการการการการก   |                                                                            |                         |  |  |  |  |  |  |  |  |
|---------|----------------------------------------------------------------------|----------------------------------------------------------------------------|-------------------------|--|--|--|--|--|--|--|--|
| พัวหน่  | ห้วนน้ำหน่วยงาน เพื่อผู้น้ำหาร พิจารถอามนุมอักกรอามออมได้เป็นรู้สุดๆ |                                                                            |                         |  |  |  |  |  |  |  |  |
| ٩       | ปีการลา 2564                                                         | า เป็นการสะ - เลนไหกมระย์ - เลนไหกมระย์ - เลนไหกมระย์ -                    | nsan 💌                  |  |  |  |  |  |  |  |  |
|         | รายละเลียด                                                           | 10: 10#1101<br>60: aužā                                                    |                         |  |  |  |  |  |  |  |  |
|         | ประเภทการลา : ลาปีวะ                                                 | ບັ້ງມີແລ້ງ<br>ຄື: "ມ່ວນມີ 11: ຕໍ່ລາຍມາໃນ<br>80: "ມ່ວນມີ ສາຍານາມສາ (101 - 1 |                         |  |  |  |  |  |  |  |  |
| ľ       | สถานะ <b>10:รอร์จารณา</b> 60:อนุมัติ 11:ส่งต้นแก่ไข 80:ไม่           | ngaa                                                                       |                         |  |  |  |  |  |  |  |  |
| หน้าที่ | 1/1(1 \$TEAN\$) () 1 🤄                                               |                                                                            | จำนวนรายการในหน้า: 10 💌 |  |  |  |  |  |  |  |  |

#### ตัวอย่าง กรณี ส่งคืนแก้ไข

- 7. คลิก ส่งคืนแก้ไข กรณีผู้บังคับบัญชาเห็นควรให้แก้ไขใบลา กรุณาระบุเหตุผลเพื่อแก้ไขใบลา
- 8. คลิก ตกลง เรียบร้อย

|          |                                                                  |                           | hr.vru.ac.th บอกวา                                    |
|----------|------------------------------------------------------------------|---------------------------|-------------------------------------------------------|
| ≡ ເມ     | ų                                                                |                           | กรุณาระบุเหตุผลเพีย > องรายการนี้เป็น "11:สงคันแก้ไข" |
| หัวหน้าเ | หน่วยงาน หรือผู้บริหาร พิจารณาอนุมัติการลาของบุคลากรตามสายบังคับ | เนื่องจากวันที่ลาพักร้อน  |                                                       |
| ٩        | ปีการลา 2564                                                     | สถานะ 10: รอพิจารถ        |                                                       |
|          | รายละเอียด                                                       |                           |                                                       |
|          | ประเภทการลา : ลาพักผ่อน                                          | บุคลากร: เอื้องฟ้า ขันค่า | หน่วยงาน : 110105: งานบริหารงานบุคคล                  |
| D        | ดั้งแต่วันที่-ถึงวันที่: 30/06/2564                              | เนื่องจาก: -              | จำนวนวันลา (วัน): 1                                   |
|          | สถานะ <b>10:รอพิจารณา</b> 60:อนุมัติ 11:ส่งคืนแก้ไข              | 80:ไม่อนุมัติ             |                                                       |
|          | ประเภทการลา : ลาป่วย                                             | บุคลากร : เอื้องฟ้า ขันคำ | หน่วยงาน : 110105: งานบริหารงานบุคคล                  |
| D        | ตั้งแต่วันที่-ถึงวันที่: 25/06/2564                              | เนื่องจาก: นัดติดตามอาการ | จำนวนวันลา (วัน): 1                                   |
|          | สถานะ <b>10:รอพิจารณา</b> 60:อนุมัติ 11:ส่งคืนแก้ไข              | 80:ไม่อนุมัติ             |                                                       |
|          |                                                                  |                           |                                                       |

หมายเลขอ้างอิง 190119V9VQ26539

URL http://esaraban.vru.ac.th/archive/identityTags

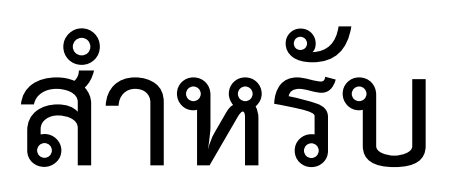

# Admin หน่วยงาน

หมายเลขอ้างอิง 190119V9VQ26539 URL http://esaraban.vru.ac.th/archive/identityTags

# 6. การอนุมัติการลาส่วนกลางอนุมัติ (เจ้าหน้าที่ดูแลงานด้านบริหารงานบุคคลสังกัดส่วนงาน)

เมื่อใบลาผ่านการอนุมัติ 2 ระดับ เรียบร้อยแล้ว เจ้าหน้าที่ดูแลงานด้านบริหารงานบุคคลสังกัดส่วนงาน เข้าระบบในฐานะ **ส่วนกลางอนุมัติ** สำหรับตัดวันลาเข้าระบบ สถิติวันลา

- 1. คลิก งานลงเวลา/บันทึกวันลา
- 2. คลิก ใบลา

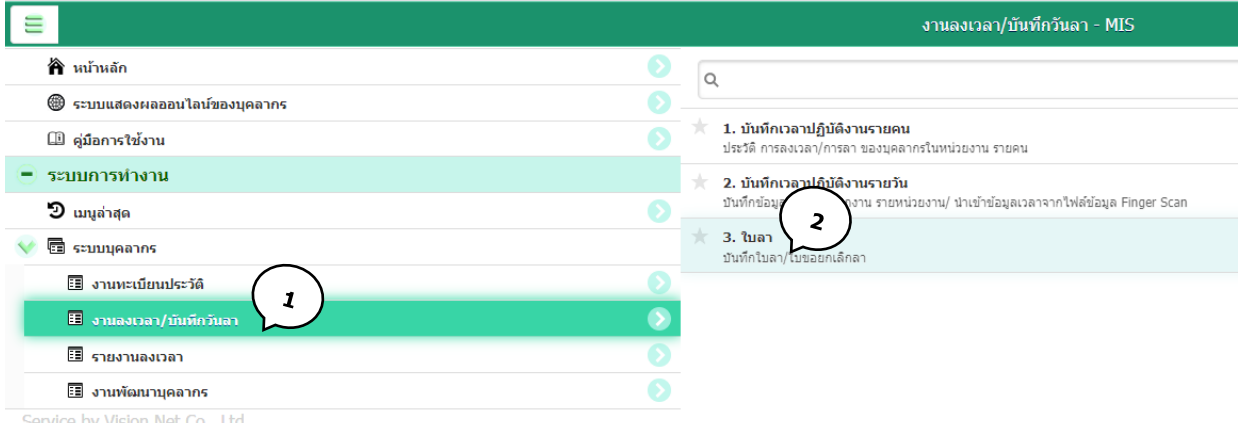

Service by Vision Net Co., Ltd.

- 3. คลิกเลือก หน่วยงาน
- 4. สถานะใบลา : ส่งรายการ
- 5. สถานะการอนุมัติใบลา : อนุมัติครบ 2/2
- 6. คลิก 🌽

|                 |            |                         |                       |                 |            |             |           | ใบลา             |                | (                | 3               |           | นางสาวเลื่องฟ้า ขั        | มต่ำ • AUEANGFA.KH<br>ออดอาดรากม |
|-----------------|------------|-------------------------|-----------------------|-----------------|------------|-------------|-----------|------------------|----------------|------------------|-----------------|-----------|---------------------------|----------------------------------|
|                 |            | ปีการลา                 | 2564                  |                 |            | ประเภทการลา |           |                  | 110105: งานบริ | พารงานบุคคล      |                 |           |                           |                                  |
| $( \cdot$       | 6 )        | เลขที่เอกสาร<br>จากระบบ | ເລນທີ່ຍຸກເລັກ<br>ໃນລາ | วันที่เขียนใบลา | ประเภทโบลา | ประเภทการลา | เนื่องจาก | ชื่อ-นามสกุล     | A Jun          | (5)              | ^ ดั้งแต่วันที่ | ถึงวันที่ | หน่วยงาน                  | ผู้ทำรายการ                      |
| $\overline{\ }$ |            |                         |                       |                 | ·          |             | •         |                  | ระ ส่งรายการ   | $\searrow$       | 14/5/202        | 8 -       | •                         | •                                |
|                 |            | 256410012               |                       | 19/5/2564       | 1: ใบลา    | 110: ลาป่วย | ·         | เอื้องพีา ขันค่า | 30: ส่งรายการ  | อนุมัติครบ (2/2) | 14/5/2564       |           | 110105: งานบริหารงานบุคคล | AUEANGFA.KH                      |
|                 | สานวนหน้า: | 1 - 1 (1 shanns) 🤇      | 1 🔊                   |                 |            |             |           |                  |                |                  |                 |           | สำนวร                     | มรายการในหน่า: ทั้งหมด 💌         |

#### 7. คลิกส่วนกลางอนุมัติ (ใบลาถูกบันทึกเข้ารายงานสถิติการลา)

|                                                                                        |                         | $\overline{\mathbf{G}}$        | $\mathbf{)}$                               |                          |                                      |                 |                    |             |                             |                          |             |                            |                                 |
|----------------------------------------------------------------------------------------|-------------------------|--------------------------------|--------------------------------------------|--------------------------|--------------------------------------|-----------------|--------------------|-------------|-----------------------------|--------------------------|-------------|----------------------------|---------------------------------|
|                                                                                        |                         |                                |                                            |                          | <b>ในลา</b><br>พัพโอโพรงในซาสตเลือกว |                 |                    |             |                             |                          | w           | พสาวเลื่องฟ้า ชัน          | AUEANGFA.KH                     |
| D anaratas 10.000 m 11.000m 11.000m 00.000000 00.0000 assault 00.0000 assault statures |                         |                                |                                            |                          |                                      |                 |                    |             |                             |                          |             |                            |                                 |
| เลขที่เอกสารจากระบบ                                                                    | 256410012               |                                |                                            | มีการลา                  | 2564                                 |                 |                    |             |                             |                          |             |                            |                                 |
| บุคลากร                                                                                | นางสาวเอื้องพีา ขันค่า  |                                |                                            | หน่วยงาน 1               | 110105: งานบริหารงานบุคคล            |                 | *                  |             | ประเภทโบลา                  | 1: ใบอา                  |             |                            | *                               |
| ประเภทการลา                                                                            | 110: ดาป๋วย             |                                |                                            | วันที่เขียนใบลา          | 19/05/2564                           |                 |                    |             | เนื่องจาก                   |                          |             |                            |                                 |
| ตั้งแต่วันที                                                                           | 14/05/2564              | 🛛 ห้งวัน 🔘 เข้า 🔘 บ่าย         |                                            |                          | 🗌 ลาต่อเนื่อง                        |                 |                    |             |                             |                          |             |                            |                                 |
| สถานที่ดีดต่อระหว่างดา                                                                 | 146 สรานคร หมู่ 12 ค.เ  | เขียงรากน้อย อ.บางปะอื่น จ.พระ | านครศรีอยุธยา                              |                          | 🗌 อนุญาตให้ลาเกิน                    |                 |                    |             | เหตุผลยกเว่น                |                          |             |                            |                                 |
| จำนวนวันลา                                                                             | วันลาคงเหลือ 55.5 วัน ส | ลามาแล้ว 4.5 วัน               |                                            | ใบลาก่อนหน้า ล           | าวันที่ 17/05/2564 จำนวน 1.0         | วัน             |                    | 101         | เทียกเล็กใบลา               |                          |             |                            |                                 |
| 🖬 มันทึกษ้อมูล 🛛 ยกเล็กการม                                                            | กไข                     |                                |                                            |                          |                                      |                 |                    |             |                             |                          |             |                            |                                 |
| • ลมรายการ สร้างรายการ                                                                 | ลา 🛛 พืมพ่              |                                |                                            |                          |                                      |                 |                    |             |                             |                          |             |                            |                                 |
| ล่าดับ วันที่ลา                                                                        | การลา จำเ               | นวนลา หมายเหตุ                 |                                            |                          |                                      |                 |                    |             | วันเวลาที่                  | ท่ารายการ                | ผู้ทำรายการ | ผู้ทำรายการ<br>ครั้งสุดทำย | วันเวลาที่แก่ไขครั้ง<br>สุดท้าย |
| 1 14/05/2564 (ศ.)                                                                      | 3: ทั้งวัน              | 1.0                            |                                            |                          |                                      |                 |                    |             | 19/5/256                    | 54 14:12:57              | AUEANGFA.KH | AUEANGFA.KH                | 19/5/2564 14:12:57              |
|                                                                                        |                         | 1.0                            |                                            |                          |                                      |                 |                    |             |                             |                          |             |                            |                                 |
| หน้าที่ 1 / 1 (1 รายการ) 🔇 1 📀                                                         |                         |                                |                                            |                          |                                      |                 |                    |             |                             |                          |             | สามวนร                     | ายการในหน้า: 15 💌               |
| ผู้ลงนามอนุมัติ                                                                        |                         |                                |                                            |                          |                                      |                 |                    |             |                             |                          |             |                            |                                 |
| 0                                                                                      | บุตการลงนาม             |                                | <ul> <li>อื่นอันเปลี่ยนขุดลงนาม</li> </ul> | สับสถานชรอพิจารณาทั้งหมด |                                      |                 |                    |             |                             |                          |             |                            |                                 |
| ล่าดับ ผู้มีอ่านาจลงนาม                                                                |                         | ผู้ลงนามจริง                   | ต่าแหน่งผู้ลงนามจริง                       | สตานะ                    | หมายเหตุการพิจารณา                   | วันที่ปรับสถานะ | วันเวลาที่ทำรายการ | ผู้ทำรายการ | ผู้ทำรายการ<br>ครั้งสุดท้าย | วันเวลาที่แก้<br>สุดท้าย | ไขครั้ง     |                            |                                 |
| 🍌 1 ผู้ปฏิบัติหน้าที่หัว                                                               | หน่างานบริหารงานบุคคล   | นางสาวสุภัทรา อภิชาติ          | ผู้ปฏิบัติหน้าที่หัวหน้างานข               | เริ่หาร 60: อนุมัติ      |                                      | 19/5/2564       | 19/5/2564 14:12:58 | AUEANGFA.KH | VNMIS                       | 19/5/2564                | 14:16:48    |                            |                                 |
| 🕪 2 รองอธิการบดี เจา                                                                   | ษฎา ความคุ้นเคย         | นายเจษฎา ความคุ้นเคย           | รองอธิการบดี เจษฎา ดวา                     | แคุ่นเคย 60: อนุมัติ     |                                      | 19/5/2564       | 19/5/2564 14:12:58 | AUEANGFA.KH | VNMIS                       | 19/5/2564                | 14:16:48    |                            |                                 |
| หน้าที่ 1 / 1 (2 รายการ) 🕚 1 💿                                                         |                         |                                |                                            |                          |                                      |                 |                    |             |                             |                          |             | สานวนสา                    | ายการในหน้า: 15 🔹               |